## ARMS ONLINE PARKING REGISTRATION STEP-BY-STEP INSTRUCTIONS

## Go to parking.arms.app

The permit fee this year is a flat rate of \$100. There is an exception for seniors matriculating in December, email mailto:kirving@bowdoin.edu.

1. Login with your Bowdoin email account

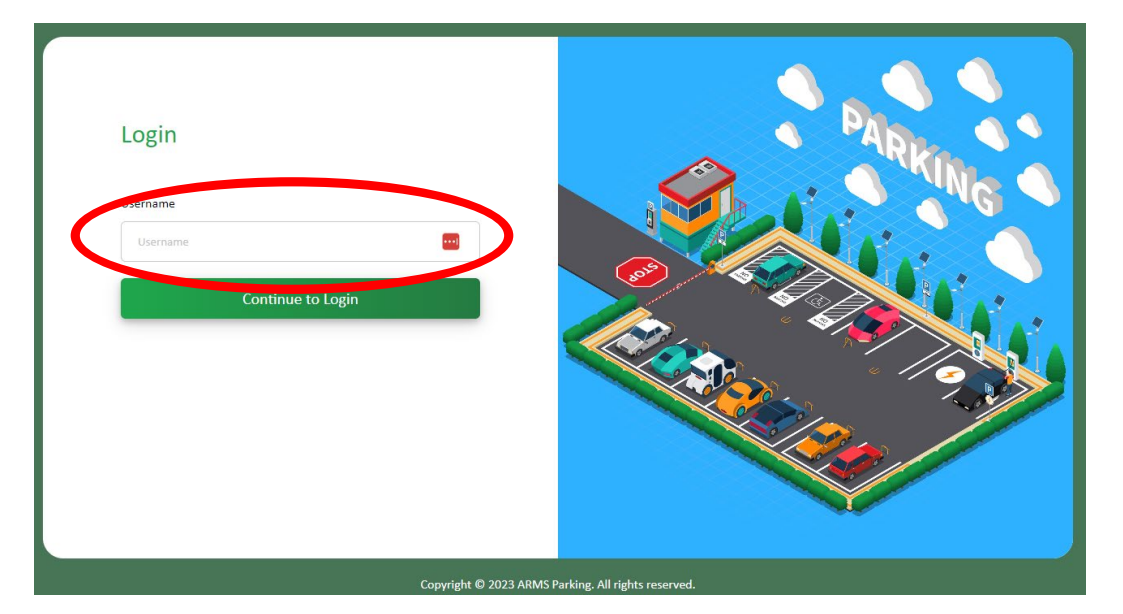

- 2. Select PASSWORD AUTHENTICATOR option
- 3. Click **PROFILE**

| *        | Home / Home    |           |                    |
|----------|----------------|-----------|--------------------|
|          | E              | iti       | କା                 |
| R        | Permit Request | Profile   | Vehicle            |
| Ŷ        |                | ~         |                    |
| <u>N</u> | Permit         | Citations | <u>≮</u><br>Appeal |

- 4. Verify your information, edit if needed.
- 5. **IMPORTANT ADDRESS**: Click on the three dots under Action

| FEST, STUDENT                      |                                   |       |                             |                             | 🖍 EDIT          |
|------------------------------------|-----------------------------------|-------|-----------------------------|-----------------------------|-----------------|
| BILLING ID<br>321321321            | NAME<br>TEST, STUDENT             |       | SUFFIX                      | DATE OF BIRTH<br>01/01/2000 |                 |
| DRIVER'S LICENSE<br>ME - 123456789 | EMAIL<br>student.bowdoin@arms.com |       | USER TYPE<br>ST-STUDENT     | site<br>Main Campus         |                 |
| USER ROLE                          | MODIFIED DATE                     |       | MODIFIED BY                 |                             |                 |
| Student                            | 04/06/2023                        |       | TEST, STUDENT               |                             |                 |
| Student                            | 04/06/2023                        |       | TEST, STUDENT               |                             |                 |
| ADDRESS                            | 04/06/2023                        | + ADD | PHONE                       |                             | + ADD           |
| ADDRESS ADDRESS TYPE ADDRESS       | 04/06/2023                        | + ADD | PHONE<br>NUMBER TYPE NUMBER |                             | + ADD<br>ACTION |

PERMITS VEHICLES CITATIONS

# 4. Edit the Select CAMPUS MAILBOX STUDENT, Street Number - Enter your SU MAILBOX # (# only). Street Name enter SMITH UNION (nothing else), SUITE enter nothing, City BRUNSWICK, State ME, Zip 04011

## 5. Make sure the check boxes at the bottom are checked for V IS MAILING and V IS PRIMARY

| S MAILING IS PRIMARY IS FOREIGN ADDRE                             | S               |
|-------------------------------------------------------------------|-----------------|
|                                                                   |                 |
| ADDRESS TYPE * CAMPUS MAILBOX - STUDENT STREET NAME * SMITH UNION | STREET NUMBER * |
| CITY *                                                            | STATE *         |
| ZIPCODE * 04011                                                   |                 |

You may enter your home address but <u>DO NOT CHECK</u> the boxes for ✓ IS MAILING and ✓ IS PRIMAR

| 6.<br>7. | Click the <b>HON</b><br>Select <b>VEHICL</b>          | AE icon                                                       |                                                        | (                                                           |                                            | )                             |                                                         |                                                           |             |                        |        |
|----------|-------------------------------------------------------|---------------------------------------------------------------|--------------------------------------------------------|-------------------------------------------------------------|--------------------------------------------|-------------------------------|---------------------------------------------------------|-----------------------------------------------------------|-------------|------------------------|--------|
| <        | <b>⊑</b><br>Pernit Reque                              | est                                                           |                                                        | Pro                                                         | <b>i</b><br>file                           |                               | C                                                       | Vehicle                                                   |             |                        |        |
|          | Permit                                                |                                                               |                                                        | Citat                                                       | ions                                       |                               |                                                         | <u> </u>                                                  |             |                        |        |
| 8        | lf your vehicle<br>. If you<br>b. If <mark>vel</mark> | e is listed click<br>u get this mes<br><b>hicle model i</b> s | c on the bo<br>ssage <mark>"veh</mark><br>s not listed | x, if you nee<br>i <mark>cle already</mark><br>, select one | ed to ADD a<br>in system:<br>e of the opti | vehicle<br>email P<br>ons and | e click the +N<br>PLATE # to <u>ma</u><br>d email corre | EW button.<br>ailto:kirving@l<br>ct info to <u>mail</u> t | powdoin.e   | <u>du</u> .<br>⊉bowdoi | in.edu |
|          | Vehicle List                                          | STATE                                                         | DATE EXPIRES                                           | YEAR                                                        | МАКЕ                                       | MODEL                         | Search                                                  | + NEW Y FILTER                                            | COLOR MAJOR | DETAIL VIEW            |        |
|          | 555678                                                | CA                                                            |                                                        | 2020                                                        | SUBARU                                     | Crosstrek                     |                                                         | Sports Utility Vehicle                                    | GOLD        |                        |        |

9. Enter all the yellow highlighted fields

| Vehicle Detail<br>Home / Vehicles / Vehicle Detail |                  |                   |             |        |                       |          |
|----------------------------------------------------|------------------|-------------------|-------------|--------|-----------------------|----------|
| ADD VEHICLE                                        |                  |                   |             |        |                       | × CANCEL |
| LICENSE PLATE# *                                   | STATE *          | DATE EXPIRES      | YEAR        | MAKE * | MODEL *               | •        |
| STYLE Select                                       | rype<br>Select   | ~                 | COLOR MAJOR |        | COLOR MINOR<br>Select | •        |
| VIN#*                                              | SPECIAL FEATURES |                   |             |        |                       | ]        |
| INSURANCE POLICY#                                  |                  | INSURANCE COMPANY |             |        | INSURANCE PHONE       |          |
| INSURANCE AGENT                                    |                  | INSURANCE ADDRESS |             |        |                       |          |
|                                                    |                  |                   |             |        |                       |          |
|                                                    |                  |                   |             |        |                       |          |

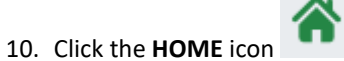

## 11. Select PERMIT REQUEST

Home / Home

| E Permit Request | الله<br>Profile | <b>ଳି</b><br>Vehicle |
|------------------|-----------------|----------------------|
| Permit           | Citations       | <u> ৎ</u><br>Appeal  |

## 12. Verify Address, hit NEXT

# PERMIT REQUEST Confirm Shipping Address @ Select Vehicle and Permit Type ③ Summary Please, review and confirm that the mailing address below appears as it should on a shipping label. STUDENT TEST 1234 SMITH UNION 1050, BRUNSWICK, ME - 04011 Click Next, if the address is correct, or Go to Profile if changes are to be made. Next

13. Select the vehicle you are registering by clinking the corresponding box

## 14. Select permit type: only one option: Student Permit 2023-24

| IIT REQUEST                   |                                  |                                           |                                              |              |       |        |
|-------------------------------|----------------------------------|-------------------------------------------|----------------------------------------------|--------------|-------|--------|
| Confirm Shipping Addre        | ess                              | Select Vehicle and Pe                     | rmit Type                                    | 3 Summar     | у     | Permit |
| ease select the vehicle(s) yo | ou may bring onto campus. If the | vehicle(s) are not available for selectio | n in the list, please <u>click here</u> to a | add vehicle. |       |        |
| LICENSE                       | STATE                            | YEAR                                      | MAKE                                         | MODEL        | COLOR |        |
| 555678                        | СА                               | 2020                                      | SUBARU                                       | Crosstrek    | GOLD  |        |
| Permit Type: Select Pe        | ermit Type                       |                                           |                                              |              |       |        |
| User Type:                    |                                  |                                           | Issue Amount:                                |              |       |        |
| Additional Amount: \$0        | .00                              |                                           | Total Amount:                                |              |       |        |
|                               |                                  | Ba                                        | < Next                                       |              |       |        |

## 15. Hit **NEXT**

16. VERIFY the next screen

### PERMIT REQUEST

| Confirm Shipping Address                                                                                    |      | Select Vehicle and Permit Type                         | 3 Summary           |                                     |
|----------------------------------------------------------------------------------------------------|------|--------------------------------------------------------|---------------------|-------------------------------------|
| Name & Contact Info:<br>Billing ID: 321321321<br>DOB(mm/dd/yyyy): 01/01/2000<br>Cell Phone: (555) 121 -2121 |      | Name: TEST, STUDENT<br>Email: student.bowdoin@arms.com | Address: 1234 SMITH | 4 UNION 1050, BRUNSWICK, ME - 04011 |
| LICENSE                                                                                                    | YEAR | МАКЕ                                                   | MODEL               | COLOR                               |
| 555678                                                                                                    | 2020 | SUBARU                                                 | Crosstrek           | GOLD                                |
| Permit Type: PUR-PURPLE PERMIT YR                                                                           |      | User Type                                              | : ST - STUDENT      |                                     |
| ssue Amount: \$150.00                                                                                       |      | Additiona                                              | Amount: \$0.00      |                                     |
| rotal Amount: \$150.00                                                                                      |      |                                                        |                     |                                     |
|                                                                                                    |      | Bac t Submit                                           |                     |                                     |

## 18. Hit SUBMIT

19. You should receive confirmation with the Permit number.

Person: TEST, STUDENT Permit Type: PUR-PURPLE PERMIT YR Permit number: 22PUR0008 Valid from: 08/21/2023 to: Vehicle: 555678 Print Close

If you have any problems email mailto:kirving@bowdoin.edu or call 207-725-3458

17.